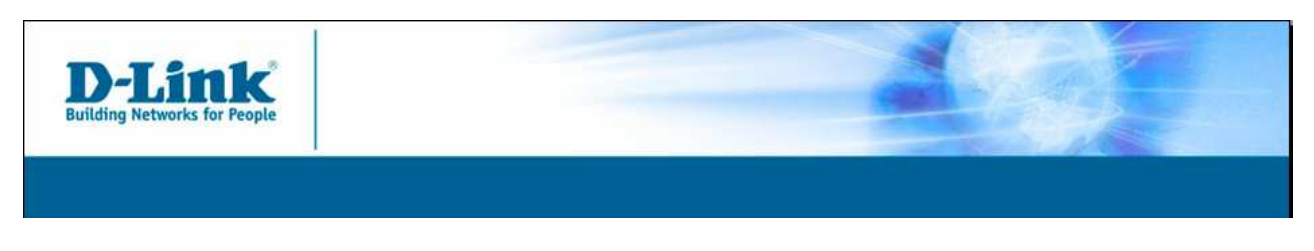

DWL-G122 (rev `C' onwards)

## How install in Microsoft VISTA

**Note:** The following steps are only a suggestion..

**Step 1:** Physically install the network adapter.

**Step 2:** Boot the computer. Wait for Vista to recognize the new hardware. Once it prompts you to locate the driver. Click **Locate And Install Driver Software (Recommended)**.

| Fo         | und New Hardware                                                                                                    |
|------------|----------------------------------------------------------------------------------------------------|
| Wir<br>Cor | ndows needs to install driver software for your Network<br>stroller                                                                              |
| ۲          | Locate and install driver software (recommended)<br>Windows will guide you through the process of installing driver software<br>for your device. |
| +          | <u>Ask me again later</u><br>Windows will ask again the next time you plug in your device or log on.                                             |
| ۲          | Don't show this message again for this device<br>Your device will not function until you install driver software.                                |
|            | Cancel                                                                                                    |

**Step 3:** If Vista fails to locate the drivers internally or online, it will prompt you to insert the Driver Disk.

| <b>D-I</b><br>Building Net | ink<br>works for People                                |                                                                                                    |                                             |                                   |        |
|----------------------------|--------------------------------------------------------|----------------------------------------------------------------------------------------------------|---------------------------------------------|-----------------------------------|--------|
| 1                          | Found New H                                            | lardware - Network C                                                                                                    | ontroller                                   |                                   |        |
| Inse<br>If yo<br>sear      | ert the disc t<br>u have the disc<br>ch the disc for o | hat came with your of the transmission of the transmission of transmission of the transmission of transmission of transmission | our Network Con<br>device, insert it now. V | troller<br>Vindows will automatic | cally  |
| •                          | I don't hav                                            | e the disc. Show                                                                                                    | v me other optior                           | 15.                               |        |
|                            |                                                        |                                                                                                    |                                             |                                   | Cancel |

**Step 4:** Once the disk is inserted the Vista will locate the driver from the CD and install it. Click **Next** to continue.

| U Driver Software Installation | A STATE OF A STATE OF | ×     |
|--------------------------------|----------------------------------------------------------------------------------------------------|-------|
| Installing device driver so    | ftware                                                                                                    |       |
| Network Controller             | Installing driver software                                                                                                    |       |
|                                |                                                                                                    | Close |

**Step 5:** After the drivers are installed, Vista will tell you the card has installed properly and is ready to use. You should not have to reboot.

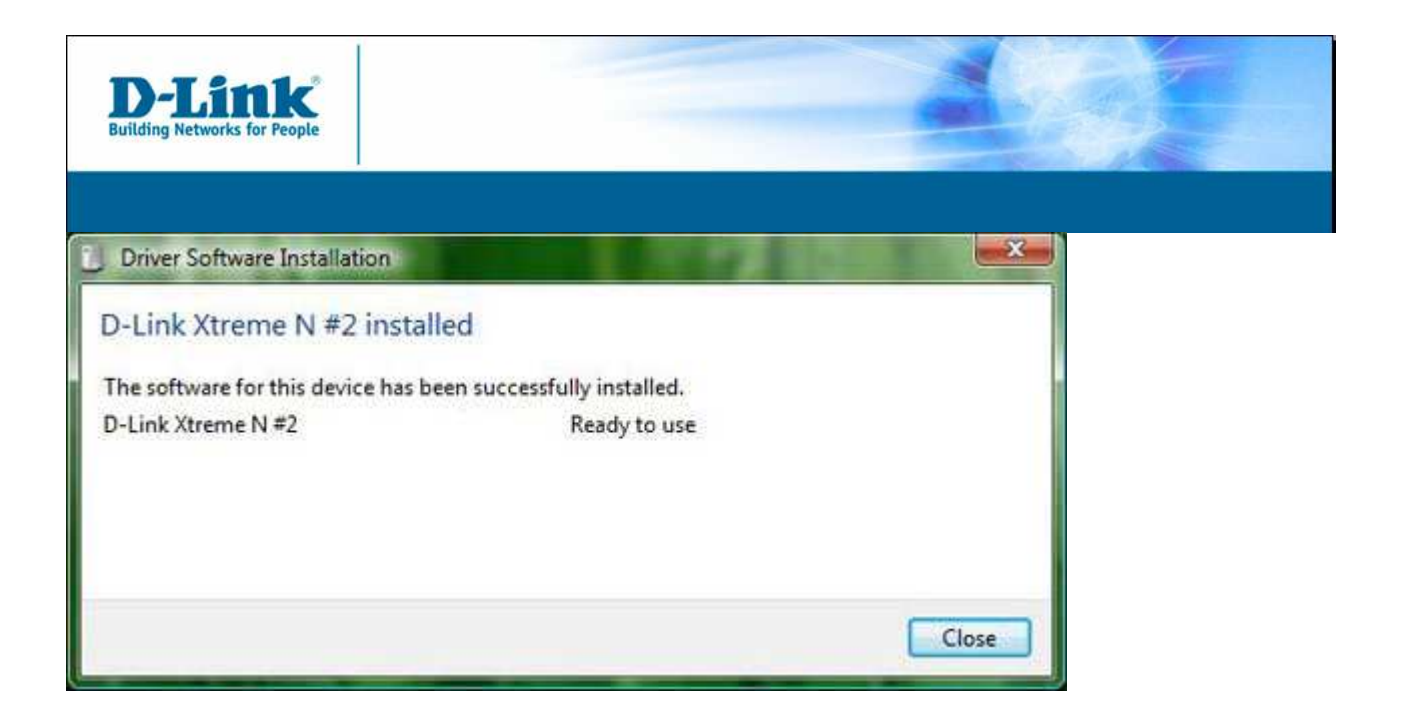

![](_page_3_Picture_0.jpeg)

## Alternate Installation Method:

Step 1: Click Start then Control Panel .

![](_page_3_Picture_3.jpeg)

Step 2: Locate the Device Manager.

The control panel will be laid out one of two ways.

![](_page_4_Picture_0.jpeg)

![](_page_5_Picture_0.jpeg)

**Step 3:** Click the plus sign next to the **Other Devices**. This will display a sub-menu.

![](_page_6_Figure_0.jpeg)

Step 4: Right click the Network Controller, and select Update Drivers.

![](_page_7_Picture_0.jpeg)

**Step 5:** Select **Search Automatically For Updated Driver Software**. *Ensure that the driver CD is inserted in your machine as Vista will automatically check for it there.* 

| D-Link<br>Building Networks for People |                                                                                                    |        |  |
|----------------------------------------|----------------------------------------------------------------------------------------------------|--------|--|
| <u></u>                                | Update Driver Software - Ethernet Controller                                                                                                    |        |  |
| Hov                                    | v do you want to search for driver software?<br>Search automatically for updated driver software<br>Windows will search your computer and the Internet for the latest driver software<br>for your device. |        |  |
| *                                      | B <u>r</u> owse my computer for driver software<br>Locate and install driver software manually.                                                                                                    |        |  |
|                                        |                                                                                                    |        |  |
|                                        |                                                                                                    | Cancel |  |

**Step 6:** After the driver is installed, click **Close**.

![](_page_9_Picture_0.jpeg)

**Note:** Vista requires that you use its utility for wireless management. You cannot use the **D**-Link utility.